## 加入东亚银行信用卡(Mastercard/Visa)至Apple Pay:

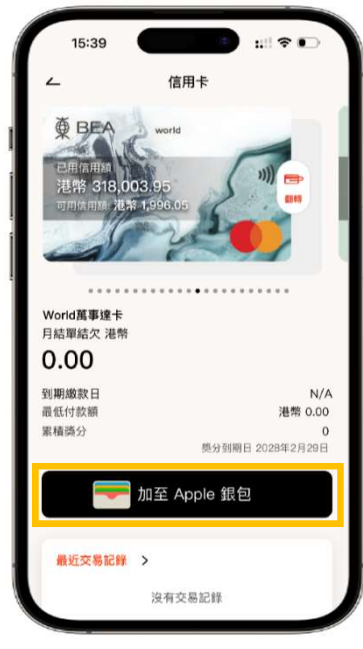

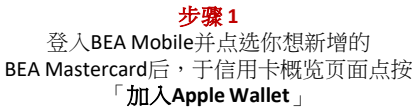

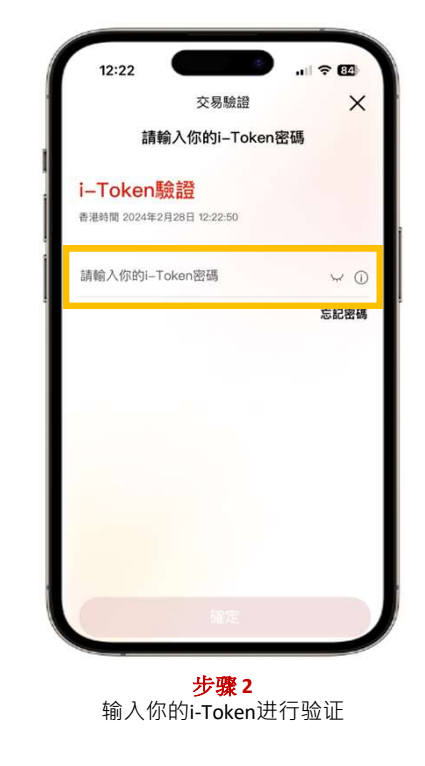

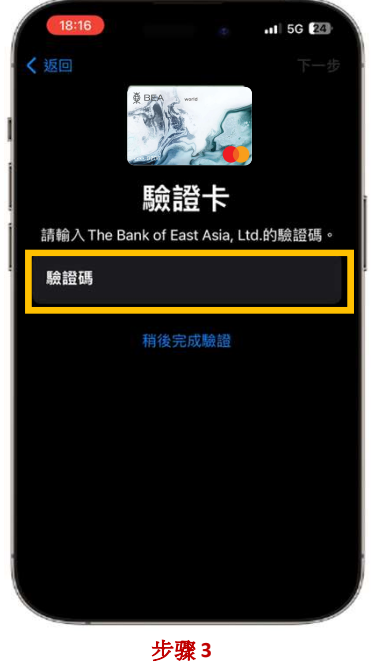

步骤 3 验证成功后,将会转跳至Apple Wallet 页面并按照指示输入短讯确认密码。

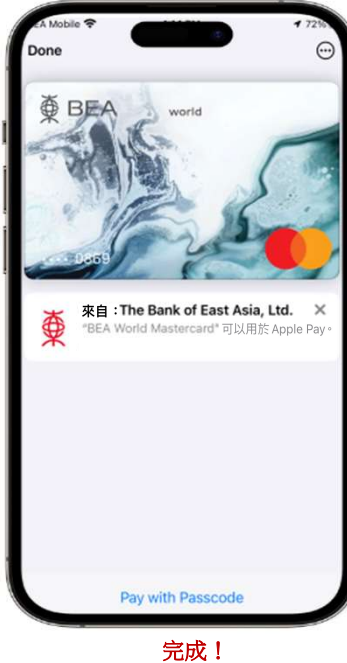

プログロ 你可即时以Apple Pay使用你 的信用卡!

## 加入东亚银行信用卡(银联卡)至Apple Pay:

步骤1:开启 Wallet App,并点按右上方之「加入」按钮 🕂

步骤 2: 点选「扣帐卡或信用卡」,并按照指示输入信用卡资料

**步骤 3:** 按照指示输入短讯确认密码。 在收到确认电邮/短讯后,须致电 3608-6628客户服务热线 (选择语言后,按「7」字)进行身份认证以完成 登记程序

完成身份认证后,你可即时以Apple Pay使用你的信用卡!

|     | 加入「銀       | 包」       |
|-----|------------|----------|
| 統一地 | z納所有你日常使用的 | 卡、鎖匙和票證。 |
| 可用  | 的卡         |          |
| •   | 之前的卡       | 1 >      |
|     | 扣帳卡或信用卡    | >        |
|     | 交通卡        | >        |
|     |            |          |
|     |            |          |
|     |            |          |